# 第三方算法接入 SDK2参考文档

### 本指南分为

- 1. bmodel编译指南
- 2. 1688平台APP编译指南
- 3. 1688平台ThingsSDK样例说明

三个步骤,描述了第三方算法接入到 ThingSense平台 SDK2 框架的流程规范

## 1. bmodel编译指南

### 此部分基于算能 TPU-MLIR开发参考手册 LTS23.09版本

此部分编译操作默认位于已经安装docker环境的Linux服务器上进行,使用docker容器进行编译

### 1.1 配置编译容器并启动

创建工作目录并进入 其中 yourpath 为自行设定的路径

mkdir -p /yourpath/sophgo\_bmodel\_compile && cd /yourpath/sophgo\_bmodel\_compile

### 1.1.1 使用 docker compose 构建容器

创建 docker-compose.yml 文件 和 workspace 数据目录

mkdir workspace && touch docker-compose.yml

将以下内容写入 docker-compose.yml 文件 其中 \*\* container\_name \*\*为容器名 可自定义

```
version: "3"
services:
    tpuc_dev:
    image: sophgo/tpuc_dev:v3.2
    container_name: sophgo_bmodel_compile # 容器名可更改
    privileged: true
    volumes:
        - $(pwd)/workspace:/workspace:rw
    tty: true
    stdin_open: true
```

### 使用 命令启动容器

docker compose up -d

### 输出如下 容器即成功启动

[+] Running 2/2

Network soph\_default
 Created

<mark>0</mark>.1s

✓ Container sophgo\_bmodel\_compile Started

#### 1.1.2 使用 docker命令 构建容器

如果没有 docker compose 工具 可以采用 命令形式构建容器

#### 创建 workspace 数据目录

mkdir workspace

#### 使用命令启动容器 其中 ---name 为容器名 可自定义

docker run -d --name sophgo\_bmodel\_compile --privileged -v "\$(pwd)/data:/workspace:rw" sophgo/tpuc\_dev:v3.2 tail -f
/dev/null

#### 使用命令查看 容器是否启动成功

docker ps -a | grep sophgo\_bmodel\_compile

输出如下 容器即成功启动

b19be297da3f sophgo/tpuc\_dev:v3.2 "tail -f /dev/null" 6 seconds ago Up 4 seconds sophgo\_bmodel\_compile

### 1.2 进入编译容器并安装编译环境

使用命令 进入容器

docker exec -it sophgo\_bmodel\_compile bash

输出如下即进入容器成功

root@61a1b52e7044:/workspace#

### 以下操作默认在容器内部进行

复制 tpu\_mlir-1.11b0-py3-none-any.whl 到 容器内部(文件已提供在压缩包内)

#### 复制到宿主机的 /yourpath/sophgo\_bmodel\_compile/workspace 即可

### 查看复制进来的文件

root@e25bcb3f14c9:/workspace# ls
tpu\_mlir-1.11b0-py3-none-any.whl
root@e25bcb3f14c9:/workspace#

### 安装

root@e25bcb3f14c9:/workspace# pip install tpu\_mlir-1.11b0-py3-none-any.whl
Processing ./tpu\_mlir-1.11b0-py3-none-any.whl
.....
Installing collected packages: tpu-mlir
Successfully installed tpu-mlir-1.11b0

root@e25bcb3f14c9:/workspace#

环境已经安装完成

### 1.3 模型编译

此例程基于yolov8 转换bmodel模型 更多参数请参考算能文档

### 1.3.1 ONNX模型转换mlir中间文件

使用 model\_transform 进行转换

```
model_transform.py \
    --model_name test \
    --model_def ./test.onnx \
    --input_shapes [[1,3,640,640]] \
```

```
--mean 0.0,0.0,0.0 \
--scale 0.0039216,0.0039216,0.0039216 \
--keep_aspect_ratio \
--pixel_format rgb \
--output_names output0 \
--mlir test.mlir
```

#### 输出如下

pixel\_format : rgb
channel\_format : nchw

. . . . . .

2025/01/23 17:54:45 - INFO : Save mlir file: test\_origin.mlir [Running]: tpuc-opt test\_origin.mlir --shape-infer --canonicalize --extra-optimize -o test.mlir ..... [Success]: tpuc-opt test\_origin.mlir --shape-infer --canonicalize --extra-optimize -o test.mlir 2025/01/23 17:54:45 - INFO : Mlir file generated:test.mlir

使用 命令查看

其中 test.mlir 即为需要的中间文件

1.3.2 mlir中间文件转换bmodel(fp16,fp32)

使用 model\_deploy 转换 fp32 精度 模型

```
model_deploy.py \
    --mlir test.mlir \
    --quantize F32 \
    --chip bm1688 \
    --model test_fp32.bmodel \
```

### 输出如下

```
root@e25bcb3f14c9:/workspace# model_deploy.py \
       --mlir test.mlir \
       --quantize F32 \setminus
       --chip bm1688 \
       --model test_fp32.bmodel \
       --num_core 2
2025/01/23 18:00:59 - INFO : TPU-MLIR v1.11.beta.0-20240918
2025/01/23 18:00:59 - INFO :
 load_config Preprocess args :
       resize dims
                  : [640, 640]
       keep_aspect_ratio : True
       keep_ratio_mode : letterbox
       pad_value : 0
       pad_type : center
       input_dims : [640, 640]
       _____
       mean : [0.0, 0.0, 0.0]
       scale : [0.0039216, 0.0039216, 0.0039216]
                  _____
       pixel_format : rgb
channel_format : nchw
[Running]: tpuc-opt test.mlir --processor-assign="chip=bm1688 mode=F32
[Success]: mv compiler_profile_0.[td][xa]t test_fp32.bmodel.compiler_profile_0.txt
[Running]: mv net_0.profile test_fp32.bmodel.net_0.profile
[Success]: mv net_0.profile test_fp32.bmodel.net_0.profile
root@e25bcb3f14c9:/workspace#
```

#### 使用 命令查看

root@e25bcb3f14c9:/workspace# ls -l total 458172 -rw-r--r-- 1 root root 963098 Jan 23 18:01 compiler\_profile\_1.txt -rw-r--r-- 1 root root 44733239 Jan 23 17:54 final\_opt.onnx -rw-r--r-- 1 root root 67450 Jan 23 17:54 test.mlir -rw-rw-r-- 1 1012 1013 44733239 Jan 23 17:52 test.onnx -rw-r--r-- 1 root root 285739 Jan 23 18:01 test\_bm1688\_f32\_final.mlir -rw-r--r-- 1 root root 82578 Jan 23 18:00 test\_bm1688\_f32\_tpu.mlir 4096 Jan 23 18:01 test\_fp32 drwxr-xr-x 2 root root -rw-r--r-- 1 root root 47943624 Jan 23 18:01 test\_fp32.bmodel -rw-r--r-- 1 root root 1008519 Jan 23 18:01 test\_fp32.bmodel.compiler\_profile\_0.txt -rw-r--r-- 1 root root 1385176 Jan 23 18:01 test fp32.bmodel.ison -rw-r--r-- 1 root root 1265028 Jan 23 18:01 test\_fp32.bmodel.net\_0.profile -rw-r--r-- 1 root root 173225 Jan 23 17:54 test\_opt.onnx.prototxt -rw-r--r-- 1 root root 81857 Jan 23 17:54 test\_origin.mlir -rw-r--r-- 1 root root 44701080 Jan 23 17:54 test\_top\_f32\_all\_weight.npz -rw-r--r-- 1 root root 44701080 Jan 23 18:01 test\_tpu\_addressed\_bm1688\_f32\_weight.npz -rwxrwxrwx 1 1012 1013 237001671 Jan 23 17:46 tpu\_mlir-1.11b0-py3-none-any.whl

其中 test\_fp32.bmodel 即为需要的bmodel文件

使用 model\_deploy 转换 fp16 精度 模型

```
model_deploy.py \
    --mlir test.mlir \
    --quantize F16 \
    --chip bm1688 \
    --model test_fp16.bmodel \
    --num_core 2
```

输出和 转换 fp32 基本一致 使用 命令查看

root@e25bcb3f14c9:/workspace# ls -l

#### total 458980 -rw-r--r-- 1 root root 859941 Jan 23 18:07 compiler\_profile\_1.txt -rw-r--r-- 1 root root 44733239 Jan 23 17:54 final\_opt.onnx 67450 Jan 23 17:54 test.mlir -rw-r--r-- 1 root root -rw-rw-r-- 1 1012 1013 44733239 Jan 23 17:52 test.onnx 373148 Jan 23 18:07 test bm1688 f16 final.mlir -rw-r--r-- 1 root root 116027 Jan 23 18:07 test\_bm1688\_f16\_tpu.mlir -rw-r--r-- 1 root root 285739 Jan 23 18:07 test\_bm1688\_f32\_final.mlir -rw-r--r-- 1 root root 82578 Jan 23 18:07 test\_bm1688\_f32\_tpu.mlir -rw-r--r-- 1 root root 4096 Jan 23 18:07 test\_fp16 drwxr-xr-x 2 root root -rw-r--r-- 1 root root 25571048 Jan 23 18:07 test\_fp16.bmodel -rw-r--r-- 1 root root 908358 Jan 23 18:07 test\_fp16.bmodel.compiler\_profile\_0.txt 1809662 Jan 23 18:07 test\_fp16.bmodel.json -rw-r--r-- 1 root root 1358916 Jan 23 18:07 test\_fp16.bmodel.net\_0.profile -rw-r--r-- 1 root root drwxr-xr-x 2 root root 4096 Jan 23 18:01 test\_fp32 -rw-r--r-- 1 root root 47943624 Jan 23 18:07 test\_fp32.bmodel 1008519 Jan 23 18:07 test\_fp32.bmodel.compiler\_profile\_0.txt -rw-r--r-- 1 root root -rw-r--r-- 1 root root 1385176 Jan 23 18:07 test\_fp32.bmodel.json -rw-r--r-- 1 root root 1265028 Jan 23 18:07 test\_fp32.bmodel.net\_0.profile -rw-r--r-- 1 root root 173225 Jan 23 17:54 test\_opt.onnx.prototxt -rw-r--r-- 1 root root 81857 Jan 23 17:54 test\_origin.mlir -rw-r--r-- 1 root root 44701080 Jan 23 17:54 test\_top\_f32\_all\_weight.npz -rw-r--r-- 1 root root 22396380 Jan 23 18:07 test\_tpu\_addressed\_bm1688\_f16\_weight.npz -rw-r--r-- 1 root root 44701080 Jan 23 18:07 test\_tpu\_addressed\_bm1688\_f32\_weight.npz -rwxrwxrwx 1 1012 1013 237001671 Jan 23 17:46 tpu\_mlir-1.11b0-py3-none-any.whl

其中 test\_fp16.bmodel 即为需要的bmodel文件

### 1.4 对转换完成的bmodel进行查看

可使用 model\_tool 查看bmodel的基本信息包括模型的编译版本,编译日期,模型中网络名称,输入和输出参数等

### 输出如下

root@e25bcb3f14c9:/workspace# model\_tool --info test\_fp16.bmodel bmodel version: B.2.2+v1.11.beta.0-20240918 chip: BM1688 create time: Thu Jan 23 18:07:49 2025

kernel\_module name: libbmtpulv60\_kernel\_module.so
kernel\_module size: 2371984

net **0**: [test] static

-----

```
stage 0:
input: images, [1, 3, 640, 640], float32, scale: 1, zero_point: 0
output: output0_Concat_f32, [1, 6, 8400], float32, scale: 1, zero_point: 0
```

```
device mem size: 38998016 (weight: 22614016, instruct: 0, runtime: 16384000)
host mem size: 0 (weight: 0, runtime: 0)
root@e25bcb3f14c9:/workspace#
```

### 2.1688平台APP编译指南

此部分默认在1688 SOC 模式下进行开发 且已经获取 SDK2 1688平台开发包目录结构如下

1688\_comm

- ├── framework
  - ┝━ app/ 业务代码
  - ├── config/ 配置文件
  - ├── docs/ 文档
  - ├── includes/ 依赖文件
  - ├── libs/ 编译后的whl包

I → mods/使用的模型文件(模型文件请替换)
 I → utils/ 对应的平台的依赖库文件
 I → tools/
 I → build\_tools/编译工具

### 2.1 开发APP

修改app/目录下的业务代码

修改config/ 目录下的配置文件

SDK 的使用 和 config 配置参考下文

1688平台ThingsSDK样例说明

### 2.2 打包/测试APP

业务逻辑修改完成后参考下文使用编译工具打包并测试APP

### 2.2.1 打包APP

工具位于

tools/build\_tools/app\_docker\_build.sh

### 进入工具目录

cd tools/build\_tools/

### 目录结构如下

tools/build\_tools/

├─ app.dockerfile

- ├── app\_docker\_build.sh
- $\vdash$  app\_start.sh
- $\vdash$  docker\_compose.yml

其中 docker\_compose.yml 内容 需要修改

#### services:

test\_image: # 修改为实际的service名称
 image: test\_image:v1.0 # 修改为实际的APP名称和版本号
 privileged: true
 build:
 context: ../../
 dockerfile: tools/build\_tools/app.dockerfile

### 执行打包命令

./app\_docker\_build.sh

### 输出如下

#### 编译完成后可以使用 docker images 命令

docker images

| REPOSITORY    | TAG  | IMAGE ID     | CREATED       | SIZE  |
|---------------|------|--------------|---------------|-------|
| your_app_name | v1.0 | 5b8ae48cf5c6 | 1 minutes ago | 911MB |

查看编译后的镜像

### 2.2 测试APP

通过上文的 docker images 命令 可以看到编译后的镜像

使用 如下命令 启动APP 测试

docker run -it --rm --privileged your\_app\_name:your\_app\_version

如果使用的是官方samples且config 配置正确 则输出预期如下

INF0 2025-01-03 15:52:27,283 : 启动ws线程 INF0 2025-01-03 15:52:27,284 : ws://xxx INF0 2025-01-03 15:52:27,285 : 开始连接 decoder ctor: filepath=rtsp:your\_rtsp\_url open filepath=rtsp:your\_rtsp\_url INF0 2025-01-03 15:52:28,648 : loading model your\_model\_path... INF0 2025-01-03 15:52:29,307 : model loaded successfully, class names:['your\_class\_name'] INF0 2025-01-03 15:52:29,346 : ws连接成功 INF0 2025-01-03 15:52:29,565 : 检测结果: [YoloResult(...)] INF0 2025-01-03 15:52:29,569 : 发送报警数据 xxx INF0 2025-01-03 15:52:29,601 : 发送图片数据 0 INF0 2025-01-03 15:52:29,604 : 发送图片数据 1 INF0 2025-01-03 15:52:29,607 : 发送图片数据 2 INF0 2025-01-03 15:52:29,610 : 发送图片数据 3

### 2.3 发布APP

本地编译测试通过后,发布APP到对应的官方仓库

使用命令

docker tag your\_app\_name:your\_app\_version HARBOUR\_URL/your\_app\_name:your\_app\_version

docker push HARBOUR\_URL/your\_app\_name:your\_app\_version

对应的HARBOR 仓库地址 请联系官方获取

### 3.1688平台ThingsSDK样例说明

以官方sample 为例

业务代码 app/start.py

配置文件 config/app.yml

注 使用管理云下发部署时,配置文件会默认位于容器内/ths/config/xxx(用户上传的配置文件名).yml,此时配置默认读取路径为/ths/config/app.yml 入 口文件为 /workspace/app/start.py 如需变更请自行修改代码

### 3.1 config 配置

目录的基本结构:

config∕ ├── app.yml

#### app.yml是app的配置文件

该文件包含 算法的输入,输出,自定义参数,其结构如下:

注: log config input output 为固定字段,请勿删除

形如 #desc:算法输出数据点位列表,type:checkbox,model:checkbox,editable:no,isnull:no 的注释 代表 在上传配置文件后,使用 管理云 进行配置时,该字段的渲染描述文件 其含义如下

#desc:代表该字段的含义 eg. 算法输出数据点位列表
#type:代表该字段的类型 eg. checkbox 多选框llist 下拉菜单linput 输入框lswitch 开关项
#model:代表该字段的操作模式 eg. text 文本编辑lswitch 开关lsingle 单选lmultipy 多选
#editable:代表该字段是否可编辑 eg. no 不可编辑lyes 可编辑
#isnull:代表该字段是否可为空 eg. no 不可为空lyes 可为空

log: (固定字段,请勿删除)

config: (用户自定义字段 按照yml 语法进行配置 其中alarm 代表为算法所能检测的所有目标名 如果无可忽略)
#desc:算法输出数据点位列表,type:checkbox,model:checkbox,editable:no,isnull:no
alarm: #算法所能检测的所有目标名

- person
- smoke
- face\_ok
- fire
- smoke1
- invade
- face\_invalid

output: (固定字段,代表算法输出的数据点位 此字段在管理云选择后会自动生成,根据实际情况进行修改) #desc:数据点位服务,type:list,model:multiply,editable:no,isnull:no

data\_point:

- point\_name: point-01 (数据点位名)

tgt\_addr: ws://192.168.2.103:8011/iotdt-compute/websocket/report/776d4af0f90bed19c0589a328e756de5/test (数据点位 服务地址)

input: (固定字段,代表算法输入的摄像头信息 此字段在管理云选择后会自动生成,根据实际情况进行修改)

```
#desc:摄像头与节点映射ID列表,type:list,model:multiply,editable:no,isnull:no
video: (摄像头信息列表 固定结构 三种不同的输入方式 RTSP/CAM_ID/GB)
 - camera name: camera-01
   src_addr: rtsp://uuuuu:admin*123@192.168.59.230:554/video1
   src_type: RTSP
   alarm: #此摄像头所需要检测的目标(可选字段 是 config/alarm 字段的子集)
     - person
     - smoke
 - camera name: camera-02
   src addr: 1
   src_type: CAM_ID
   uni_decode: true (是否为统一解码 此字段仅在CAM_ID模式下有效!)
   addr_variable: true (输入地址流是否可变 此字段仅在CAM_ID模式下有效!)
   camera_name: camera-03
   src_addr: '{"deviceCode":"5101050000200000003","channelCode":"5101050000200000003"}'
   src_type: GB
```

### 3.2 ThingsSDK 调用

以官方sample 为例

```
from sophon.sail import Bmcv
from sophon.sail import Handle

from ThingsSDK import Configer, logger
from ThingsSDK import Predict

def AppMain():
    # config = Configer(useCloud=True) # 使用管理云下发部署时 使用此行
    config = Configer(useCloud=True, local_config_path='/workspace/config/app.yml') # 使用本地测试时 使用local_config_path
指定配置文件路径
    # 获取视频对象
    vhdl1 = config.getVideoHdl('camera-01') # 此处的camera-01 为app.yml 中的camera_name
```

```
# 获取输出对象
```

```
o1 = config.getOutput('point-01') # 此处的point-01 为app.yml 中的data_point 中的point_name
```

```
handle = Handle(0)
bmcv = Bmcv(handle)
```

#### while True:

```
# 每隔18帧获取一次视频帧
       for i in range(17):
          vhdl1.get_frame()
       # 获取视频帧
       frame = vhdl1.get_frame()
       # 预测
       result = model1.predict(frame)
       # 输出结果
       logger.info(f'检测结果: {result}')
       if result:
          # 上报结果到计算云
          o1.push('TEXT', result)
          o1.push('BINARY', frame)
       # 保存图片 # 此行代码为保存图片到本地 如需保存请自行修改
       bmcv.imwrite(f'./{frame.camera}.{frame.frame_name}.jpg', frame)
if __name__ == '__main__':
   AppMain()
```

### 用到的api 如下

```
config = Configer(useCloud=True) # 使用管理云下发部署时 使用此行
# input
vhdl1 = config.getVideoHdl('camera-01') # 获取摄像头对象
frame = vhdl1.get_frame() # 获取视频帧
# predict
model1 = Predict() # 获取推理对象
model1.LoadModel('/workspace/mods/xxx.bmodel', '/workspace/mods/xxx.txt') # 加载模型
result = model1.predict(frame) # 推理
# output
o1 = config.getOutput('point-01') # 获取输出对象
o1.push('TEXT', result) # 上报推理结果到计算云
o1.push('BINARY', frame) # 上报图片到计算云
```

config = Configer(useCloud=True,local\_config\_path='/workspace/config/app.yml')